1. Bürger-Menü oben links aufklappen und dort im untersten Abschnitt auf "Einstellungen" gehen:

| Öffnen                                      | Ctrl+O    |                   |
|---------------------------------------------|-----------|-------------------|
| Zuletzt verwendete Dateien öffnen           | >         |                   |
| PDF erstellen                               |           | 201               |
| Dateien zusammenführen                      |           | pols              |
| Speichern unter Shi                         | ft+Ctrl+S |                   |
| In Word, Excel oder PowerPoint konvertieren |           | e hinzufügen      |
| Als Text speichern                          |           | rhebungen und ar  |
| Mit Passwort schützen                       |           |                   |
| E-Signaturen anfordern                      |           |                   |
| Datei freigeben                             |           |                   |
| Drucken                                     | Ctrl+P    | det               |
| Suchen                                      | >         | ME                |
| Ausschneiden                                | Ctrl+X    | 112               |
| Kopieren                                    | Ctrl+C    | sco APs Charlot   |
| Einfügen                                    | Ctri+V    | -                 |
| Rückgängig machen, Wiederholen und mehr     | >         | wanmeldung oh     |
| Anzeige                                     | >         | i jannelaang en   |
| Neue Acrobat Reader-Ansicht deaktivieren    |           | secon managers    |
| Plug-ins                                    |           | pitaler Urlaubsar |
| <u>F</u> enster                             | >         |                   |
| Hilfe                                       | >         | jitaler Urlaubsar |
| Ei <u>n</u> stellungen                      | Ctrl+K    |                   |
| Schutz                                      | >         | jitaler Urlaubsai |
| Dokumenteigenschaften                       | Ctrl+D    | -                 |
| Anwendung beenden                           | Ctrl+Q    | 7                 |

2. Im Menüeintrag "Unterschriften" rechts unter "Identitäten und vertrauenswürdige Zertifikate" auf "Weitere…" gehen:

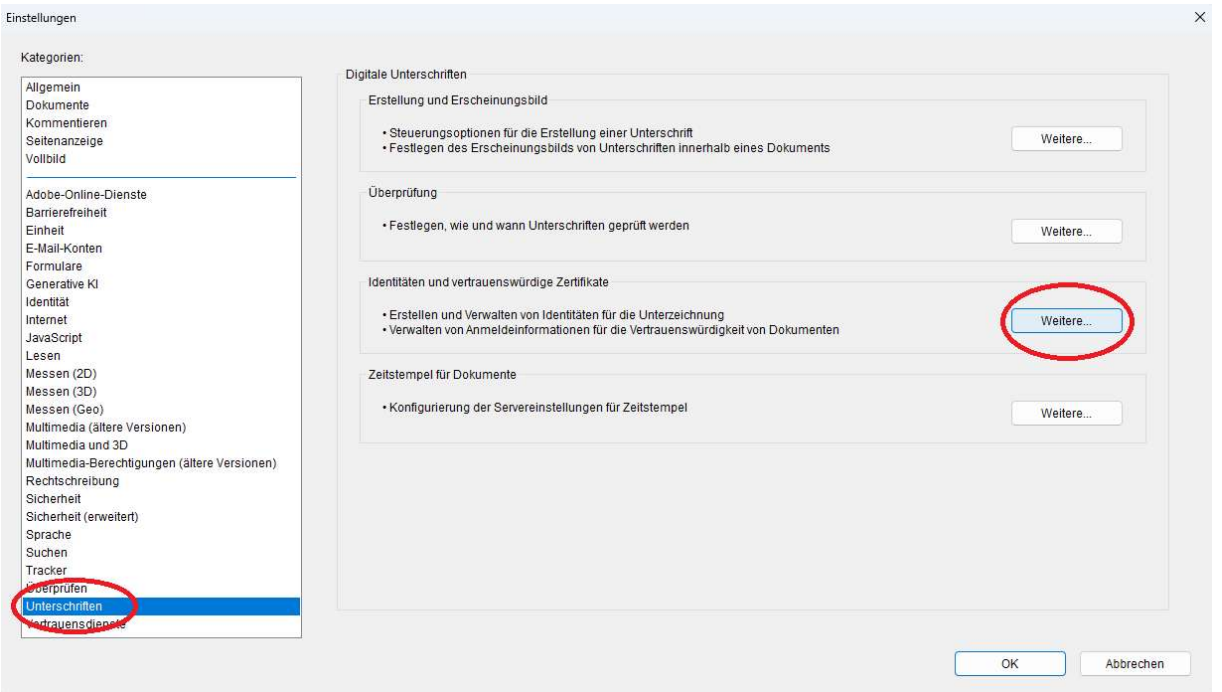

3. Oben links auf die Visitenkarten mit dem Pluszeichen gehen:

| Einstellungen f ür digitale IDs und vertrauensw ürdige Zertifik |
|-----------------------------------------------------------------|
|-----------------------------------------------------------------|

| Digitale IDs         | (🖆) 🥖 Verwendungso                     | ptionen 👻 🛐 Zertifikatde         | etails 🦂 Exportieren       | <b>O</b> Aktualisieren | ID entfernen |
|----------------------|----------------------------------------|----------------------------------|----------------------------|------------------------|--------------|
| Roaming-ID-Konte     | Name                                   | Aussteller                       | Speichermethode            | Ablaufdatum            |              |
|                      | 1                                      | (**** 20000 .000 000 00030       | Windows-Zertifikatspeicher | 0000 T 1.10 08:42:45 Z |              |
| Digitale ID-Dateien  | ' sush.v ™.'h-'≞'in.de                 | DFN-Verein Community Issuing     | Windows-Zertifikatspeicher | 2007 CT 13 11:11:08 Z  |              |
| Digitale IDs von Wi  | ······································ | Sectigo RSA Organization Validat | Windows-Zertifikatspeicher | 000 00.06 23:59:59 Z   |              |
| PKCS#11-Module ι     |                                        |                                  |                            |                        |              |
| Vertrauenswürdige Ze |                                        |                                  |                            |                        |              |

×

4. Datei als Quelle auswählen und weiter:

| ID hinzufügen                                                                                                    |                                                |          |
|----------------------------------------------------------------------------------------------------|------------------------------------------------|----------|
| Füge eine digitale ID zum Unterschreiben und Verschlüsseln von Dokument<br>erstelle eine digitale ID. Das zur digitalen ID gehörende Zertifikat wird an and<br>gesendet, damit diese deine Unterschrift überprüfen können. Wähle aus, wo<br>digitale ID erstellen oder hinzufügen möchtest: | en hinzu bzw.<br>dere Personen<br>omit du eine |          |
| <ul> <li>Meine bestehende digitale ID von:</li> <li>einer Datei</li> </ul>                                                                                                    |                                                |          |
| emer ungitalen Roaming-ID, auf die über einen Server Zugriff be                                                                                                    | steht                                          |          |
| 🔿 einem Gerät, das an diesen Computer angeschlossen ist                                                                                                    |                                                |          |
| 🔿 Neue digitale ID, die ich jetzt erstellen möchte                                                                                                    |                                                |          |
|                                                                                                    |                                                |          |
|                                                                                                    |                                                |          |
|                                                                                                    |                                                |          |
|                                                                                                    |                                                | -        |
| Abbrechen                                                                                                    | < Zurück                                       | Weiter > |

5. Zertifikatsdatei auswählen, Password eingeben und weiter. (An dieser Stelle benötigen Sie u.U. Ihr Ausweisdokument, weil das Passwort darauf referenziert.) Digitale ID hinzufügen

| Dateiname:                                  |                              |             |  |
|---------------------------------------------|------------------------------|-------------|--|
| C:\Users\ <sub>\\-</sub> \Documents\{`````` | Linuxi i. Guiner Nucino, p12 | Durchsuchen |  |
| Passwort                                    |                              |             |  |
| *****                                       |                              |             |  |
|                                             |                              |             |  |
|                                             |                              |             |  |
|                                             |                              |             |  |
|                                             |                              |             |  |
|                                             |                              |             |  |

6. Ausgewählte digitale ID mit "Fertigstellen" bestätigen:

| Name | Aussteller         | Ablaufdatum |  |
|------|--------------------|-------------|--|
|      | GEANT S/MIME RSA 1 | 7:16:20 Z   |  |
|      |                    |             |  |
|      |                    |             |  |
|      |                    |             |  |
|      |                    |             |  |
|      |                    |             |  |
|      |                    |             |  |

7. Digitale ID markieren und unter Verwendungsoptionen "Zum Unterschreiben verweden" auswählen:

| Digitale IDs        | 4 - A  |                                 | TOP - CONTRACT                                      |                                | A                      | @ ID II    |
|---------------------|--------|---------------------------------|-----------------------------------------------------|--------------------------------|------------------------|------------|
| orgitale iD's       |        |                                 | Zertifikardetails                                   | Exportieren                    | Aktualisieren          | U entremen |
| Roaming-ID-Konte    | Name   | / Zum Unterschreiben ve         | Spe                                                 | chermethode                    | Ablaufdatum            |            |
| Digitale ID-Dateien | 08211  | Attributzertifikate venus       | win                                                 | lows-Zertifikatspeicher        | 2026.01.10 08:42:45 Z  |            |
|                     | alben  | Aunouizeninkale verwa           | Win                                                 | lows-Zertifikatspeicher        | 2027.05.13 11:11:08 Z  |            |
| Digitale IDs von Wi | alberi | Personalisieren                 | Win                                                 | lows-Zertifikatspeicher        | 2026.01.06 23:59:59 Z  |            |
| PKCS#11-Module L    |        |                                 | Digi                                                | ale ID-Datei                   | 07:16:20 Z             |            |
|                     |        |                                 |                                                     |                                |                        |            |
| ertrauenswürdige Ze |        |                                 |                                                     |                                |                        |            |
|                     |        |                                 |                                                     |                                |                        |            |
|                     |        |                                 |                                                     |                                |                        |            |
|                     |        |                                 |                                                     |                                |                        |            |
|                     |        | 5                               |                                                     |                                |                        |            |
|                     | T      | W                               | eissensee Kunsthochs                                | hule Berlin                    |                        |            |
|                     |        | Aussteller: G                   | EANT S/MIME RSA 1                                   |                                |                        |            |
|                     |        | H                               | ellenic Academic and R                              | esearch Institutions CA        |                        |            |
|                     |        | Gültig ab: 20                   | 025/05/23 09:16:20 +02                              | 00'                            |                        |            |
|                     |        |                                 |                                                     |                                |                        |            |
|                     |        | Gültig bis: 20                  | 027/05/23 09:16:20 +02                              | 00'                            |                        |            |
|                     |        | Gültig bis: 20<br>Verwendung: D | 027/05/23 09:16:20 +02<br>igitale Signatur, Chiffri | 00'<br>rschlüssel Clientauther | tifizierung E-Mail-Sch | ıtz        |